## LaunchPoint

CONFIDENTIAL – Contains proprietary information. Not intended for external distribution.

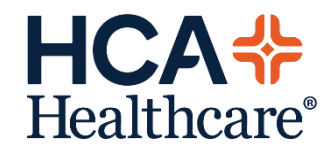

#### **Objectives**

- Provide EMR training for Registered Nurses using the LaunchPoint tracking board
- Provide focused training using the LaunchPoint tracking board, highlighting patient movement and workflow throughout the patient encounter.

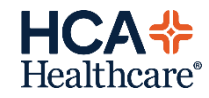

#### Overview

- LaunchPoint is a clinical-focused view for managing assigned patients and monitoring all patients in the Urgent Care.
- New, standard design and simplified view calls attention to critical information for providers and clinicians.

| LaunchPoint       |                                         |                                       |                                  |                                              |            |      |        |         |             |           |             |              |                |           | - 20         | Full screen 🛛 🖶 Pr          | int 🧿 Omi | inutes ago |
|-------------------|-----------------------------------------|---------------------------------------|----------------------------------|----------------------------------------------|------------|------|--------|---------|-------------|-----------|-------------|--------------|----------------|-----------|--------------|-----------------------------|-----------|------------|
| A3 10   -10 10-   | ې ۱۵۵۶ - ۱۹۹۹ ک                         | a                                     |                                  |                                              |            |      |        |         |             |           |             |              |                |           |              |                             |           |            |
| 5 🔩 🔤             | Patients (9) South Ash UCC (1           | 0)                                    |                                  |                                              |            |      |        |         |             |           |             | Check-O      | ut Q           |           |              | Test                        | ED-RN     | • 🛞        |
| AL SI             | k v kur ja<br>Bringty Beds Waiting Room | e e e e e e e e e e e e e e e e e e e | My Patients Current: 9           | Last Hour: 0 Today: 0 Median Door to Doctor: |            |      | Dep    | artment | WR: 1 Prear | rivals: 0 | Current: 10 | Last Hour: 0 | Today: 0 Media | in LOS: 5 | 67 hrs 1 min | Median Door to D            | octor:    |            |
| Room :-           | Patient Information   -                 | P Nurse                               | Patient Details                  |                                              | $\Psi \in$ | TEMP | БР     | HR      | RR          | 02        | WT          | S            | Ø 1            | 4         | 0            | Status                      | LOS 🔏     | 8 8        |
| SA,2              | *D230, REGMAY RAD<br>53y M              | ET Tes                                | TEST<br>(III)                    |                                              |            |      |        |         |             |           |             | 66           |                | 4         | <u></u>      | Eval in Progress<br>119:40  | 1007:5    |            |
| SA,3              | *D230, U<br>S3y F 🔾 💊 🍹                 | Doc Tes                               | stomach pain                     |                                              | ٣          | 98.6 | 115/62 | 60      | 14          | 100       | 85          | <b>₽</b> 2   |                |           |              | -()<br>11936                | 149:28    |            |
| SA,4              | 22TEST, SAM<br>33y M 9 NRO              | DOC                                   | test<br>(T)                      | 1 Visitors                                   | Ψ.         | 99   | 120/80 | 88      | 12          | 99        |             | 1            | i              | *         |              | Eval in Progress<br>102:05  | 646:25    |            |
| SA,5              | *D230, DEMO LP STUFF<br>14y F 01        | Doc Tes                               | anoth Chief Complaint            | Patient in Deep pain                         |            |      |        |         |             |           |             | 66           | i              |           |              | Eval in Progress<br>197:45  | 503:18    |            |
| SA,6              | *D230, TEST АМВ FUL<br>13у F о          | Doc Tes                               | tryfghfg                         |                                              | ٣          | 99   | 125/81 | 120     | 12          | 99        |             | 1            | 1              | 4         |              | -()<br>194117               | 627:32    |            |
| SA,8<br>Isolation | 8230, LAUNCH POINT<br>9/ F 0 9 NRD 🚸    | DOC Tes                               | AGITATIONORVIOLENTBEHAVIOR       | Staff comment test#2                         | ٠          | 99   | 80/40  | 145     | 34          | 89        |             | 66           |                |           |              | Assigned<br>334:54          | 672:46    |            |
| SA,9              | *D230, DEMO REGIST<br>8у U 9            | Doc Tes                               | Cheif Complaint from Intake from |                                              |            |      |        |         |             |           |             |              |                |           |              | Assigned<br>192:23          | 293:36    |            |
| SA,10             | *D230, SAUCC<br>23y F 0                 | Tes                                   | Dx: Feels sick                   | 2 Visitors                                   |            |      |        |         |             |           |             | € 10         | <u>i</u>       |           |              | Intake/Triage Com<br>478:12 | 506:30    |            |
| SA,11             | D230PREARRIVAL, PA<br>6y M              | Doc Tes                               | ABDOMINALPAIN                    | lights off, pt sleeping                      |            |      |        |         |             |           |             |              |                |           |              | Unassigned<br>198:49        | 699:43    |            |
| WR-SA             | *D230, UCC<br>63y F O                   | Tes                                   | Dx: Adult general medical exam   |                                              |            |      |        |         |             |           |             | ê 8          | -              |           |              | Intake/Triage No<br>147:31  | 147:31    |            |

3 | UCC: LaunchPoint

CONFIDENTIAL – Contains proprietary information. Not intended for external distribution.

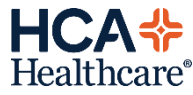

| LaunchPoint       |                                           |            |                                             |                                                |    |      |        |           |            |           |             |              |          |               | - 24       | 🕻 Full screen 🛛 🖶 Prin      | t 🧿 Ominut  | tes ago |
|-------------------|-------------------------------------------|------------|---------------------------------------------|------------------------------------------------|----|------|--------|-----------|------------|-----------|-------------|--------------|----------|---------------|------------|-----------------------------|-------------|---------|
| A 0   0 0         | a, a, 100% 🔹 🖲 🔘                          | ) <u>a</u> |                                             |                                                |    |      |        |           |            |           |             |              |          |               |            |                             |             |         |
| 5 🔩 My            | Patients (9) South Ash UC                 | C (10)     |                                             |                                                |    |      |        |           |            |           |             | Check-0      | ut [     | Q             |            | Test ,                      | ED-RN 🛛 🗉 • | ۲       |
| AL S              | k v kui ja<br>pred Dropty Beds Waiting Ro | on Otical  | No Dapo My Patients Current                 | 9 Last Hour: 0 Today: 0 Median Door to Doctor: |    |      | Dep    | artment v | R: 1 Prear | rivals: 0 | Current: 10 | Last Hour: 0 | Today: 0 | Median LOS: 5 | 67 hrs 1 m | in Median Door to Doo       | tor:        |         |
| Room i -          | Patient Information :-                    | P Nurse    | Patient Details                             |                                                | ₩. | TEMP | BP     | HR        | RR         | 02        | WT          | ď            | ø        | 1 4           | 0          | Status                      | LOS 19      | 19      |
| SA,2              | *D230, REGMAY RAD<br>53y M                | ET Tes     | (E)                                         |                                                |    |      |        |           |            |           |             | 66           |          | 4             | <u>e</u>   | Eval in Progress<br>119:40  | 1007:5      |         |
| SA,3              | *D230, U<br>S3y F 🖓 🏹                     | Doc Tes    | stomach pain                                |                                                | ٣  | 98.6 | 115/62 | 60        | 14         | 100       | 85          | € 2          |          |               |            | -()<br>11936                | 149:28      |         |
| SA,4              | 22TEST, SAM<br>33y M • 100                | DOC        | test<br>(T)                                 | 1 Visitors                                     | ٧  | 99   | 120/80 | 68        | 12         | 99        |             | 1            |          | i *           |            | Eval in Progress<br>102:05  | 646:25      |         |
| SA <sub>r</sub> 5 | *D230, DEMO LP STUFF<br>14y F             | Doc Tes    | anoth Chief Complaint                       | Patient in Deep pain                           |    |      |        |           |            |           |             | 66           |          | 1             |            | Eval in Progress<br>197:45  | 503:18      |         |
| SA <sub>r</sub> 6 | *D230, TEST AMB FUL<br>13y F              | Doc Tes    | tryfghfg                                    |                                                | ۷  | 99   | 125/81 | 120       | 12         | 99        |             | 1            |          | 1 📥           |            | *)<br>194117                | 627:32      |         |
| SA,8<br>Isolation | 8230, LAUNCH POINT<br>9/ F 🜒 🔍 😥 😍        | DOC Tes    | AGITATIONORVIOLENTBEHAVIOR                  | Staff comment test#2                           | ٠  | 99   | 80/40  | 145       | 34         | 89        |             | 46           |          |               |            | Assigned<br>334:54          | 672:46      |         |
| SA,9              | *D230, DEMO REGIST<br>By U                | Doc Tes    | Cheif Complaint from Intake from            |                                                |    |      |        |           |            |           |             |              |          |               |            | Assigned<br>192:23          | 293:36      |         |
| SA,10             | *D230, SAUCC<br>23y F 9                   | Tes        | Dx: Feels sick<br>(=) test Provider Comment | 2 Visitors                                     |    |      |        |           |            |           |             | ℓ            |          | 1             |            | Intake/Triage Com<br>478:12 | 506:30      |         |
| SA,11             | D230PREARRIVAL, PA<br>6y M                | Doc Tes    | ABDOMINALPAIN                               | lights off, pt sleeping                        |    |      |        |           |            |           |             |              |          |               |            | Unassigned<br>198:49        | 699:43      |         |
| WR-SA             | *D230, UCC<br>63y F O                     | Tes        | Dx: Adult general medical exam              |                                                |    |      |        |           |            |           |             | 2 8          |          | 1             |            | Intake/Triage No<br>147:31  | 147:31      |         |

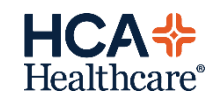

## **Accessing LaunchPoint**

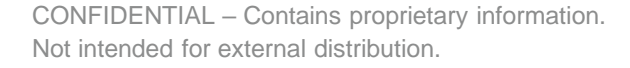

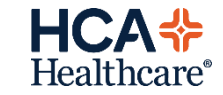

#### **Accessing LaunchPoint**

- 1. Log-in to FirstNet-Cerner
- 2. Click on LaunchPoint from your toolbar.

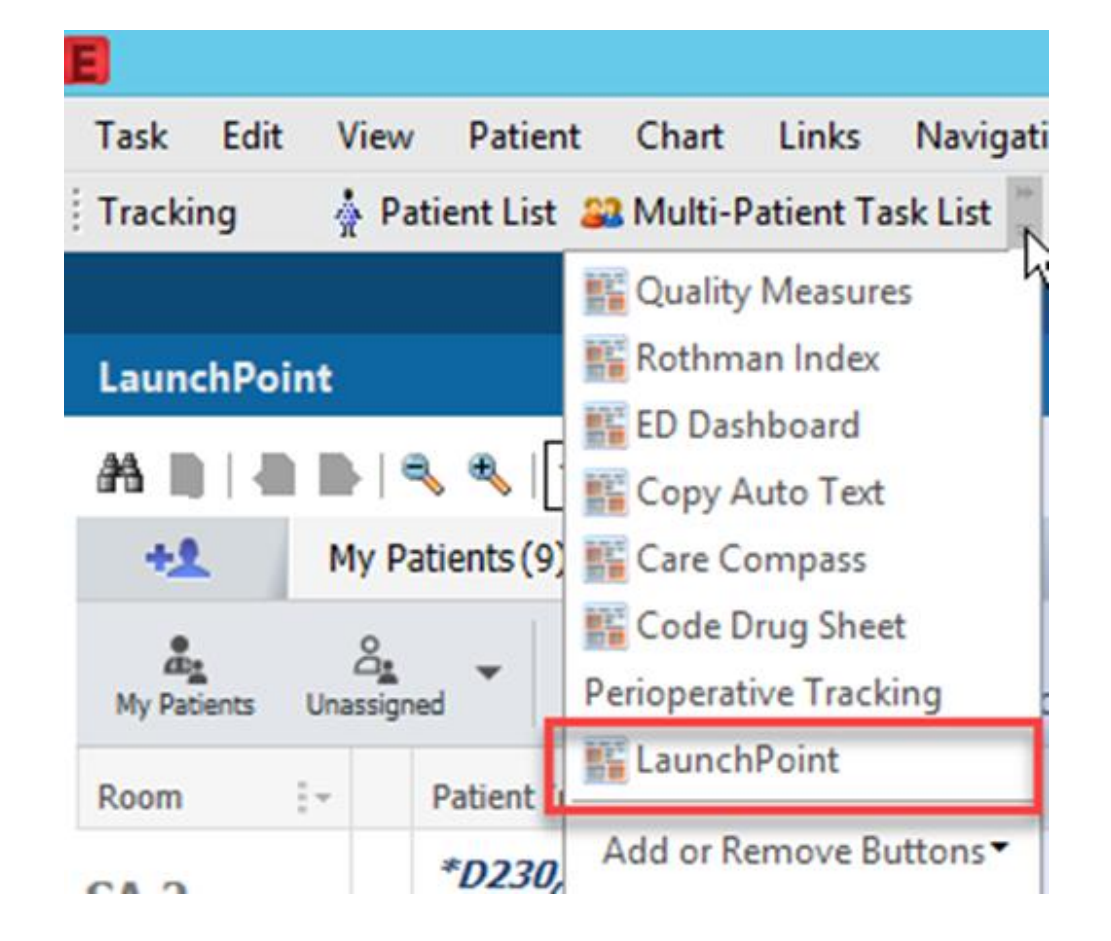

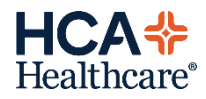

## Checking-in and assigning yourself to patients

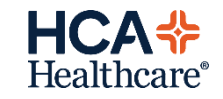

#### Checking-in and assigning users

- Click Check-In in the upper-right corner. This opens the Provider Check-in dialog box.
- Enter the required details in the Provider Check-in dialog box, and click **OK**.

|                                                   |                   | ducine Summary IV   | cport                |        |
|---------------------------------------------------|-------------------|---------------------|----------------------|--------|
|                                                   | . (               | Check In            |                      |        |
| Ч                                                 | Provid            | der Checkin         |                      | ×      |
| *Provider:                                        |                   | Display Name:       | *Provider Role:      |        |
| Test , ED-RN                                      | ٩,                | Test Nurse          | ED-RN                | ~      |
| Default Location:                                 |                   | Default Relation:   | -                    |        |
|                                                   |                   | Ambulatory: Urgent  | t Care Nurse Co-sign | >      |
| Provider Comment:                                 |                   |                     |                      |        |
|                                                   | ~                 | Associated Prov     | ider Color           |        |
| Available Teams:                                  | 1                 | Assigned Teams:     |                      |        |
|                                                   | Assign->          |                     |                      |        |
|                                                   | <-Remove          |                     |                      |        |
| Assigned Team Locations:                          |                   |                     |                      |        |
|                                                   |                   |                     |                      |        |
|                                                   |                   |                     |                      |        |
|                                                   |                   |                     |                      |        |
|                                                   |                   |                     |                      |        |
|                                                   |                   |                     |                      |        |
| Assigned Patients:                                |                   | Reassign to Provide | er: All providers    |        |
| B230, LAUNCH POINT TEST                           | ]                 |                     |                      | ~      |
| D230, DEMO LP STUFF<br>D230, DEMO REGISTRATION LP | Assign Allass     | Provider            | Patient              |        |
| D230, REGMAY RADNET                               | Assign Air22      |                     |                      |        |
| D230, TEST AMB FULL REG                           | Assign->          |                     |                      |        |
| D230, U<br>D230, UCC                              | <-Remove          |                     |                      |        |
| D230PREARRIVAL, PAW REAL                          |                   |                     |                      |        |
|                                                   | <-Remove Prov     |                     |                      |        |
|                                                   | <<-Remove All     | I                   |                      |        |
| ✓ Available Provider                              | Available Reviewe | r                   | ПК                   |        |
|                                                   |                   |                     |                      | Cancel |

≣{™

Test, ED-RN

Change Location... Display Settings...

Discern Reports...

#### **Checking-in**

The Provider Check-in dialog box allows you to define the following information:

- **Provider:** This is your name
- **Display Name:** This determines what name is displayed in the Provider columns on the tracking lists.

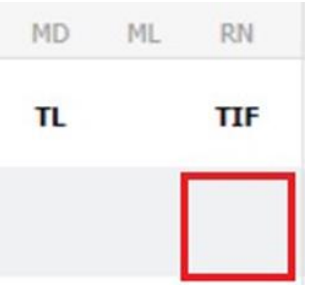

Usually this display name is your initials. Hovering over the initials will display the full name listed.

• **Provider Role:** This displays the role that represents your position. It determines the provider column your display name is displayed in. For example, if you checked in with Physician as your role, your display name is written in the MD column for the patient you assign yourself to. If you checked in with RN as your role, your display name is written in the RN column for the patient you assign yourself to.

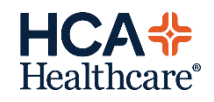

## Moving and Sorting Patients

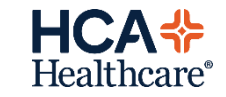

#### **Room Column**

The Room column displays the patient's location. Click the column heading to sort the rows in ascending or descending order.

To change a patient's location in LaunchPoint:

- Position your pointer over the Room column for the patient you want to relocate. The Select a Location dialog box opens.
- Select a new location for the patient, and click OK. The patient's location is changed in the system.

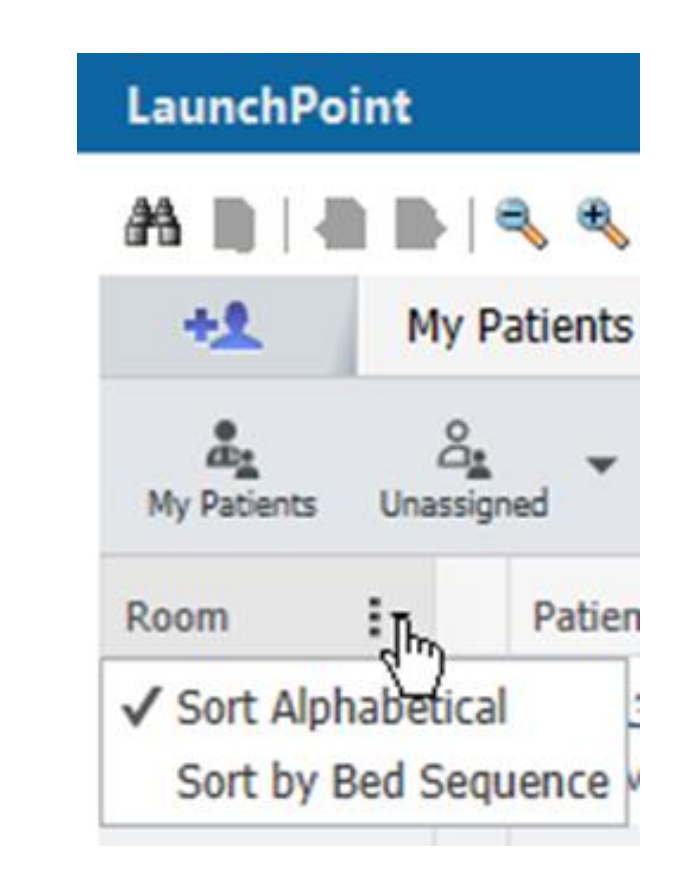

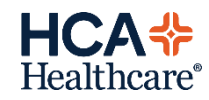

#### **Sorting Patients**

• Click column headings to sort the patient display.

#### LaunchPoint can be sorted by the following column headings:

- Room
- Patient Information (Patient Name, Age, or Sex)
- Provider (sortable by each position that is configured)
- Patient Status

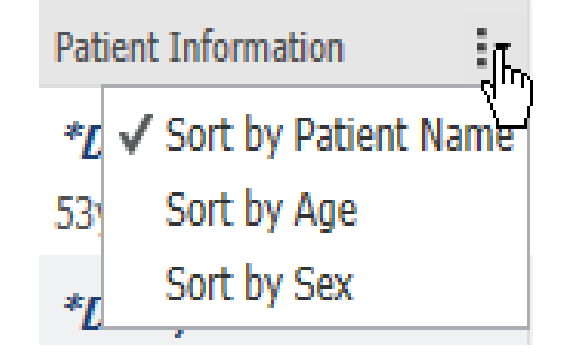

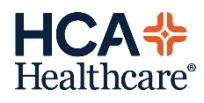

#### Filters

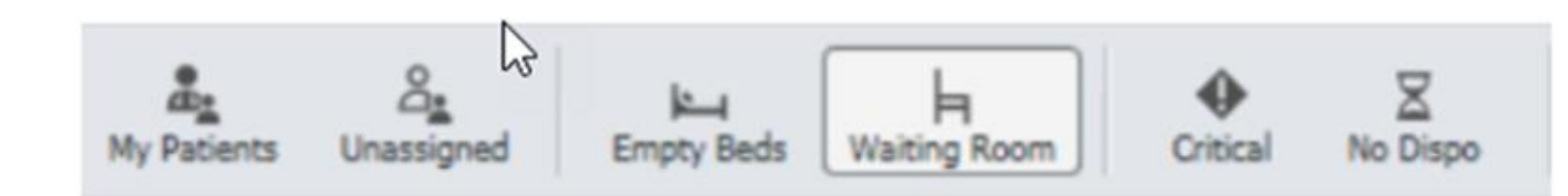

- LaunchPoint includes the following filters to change the patients that are displayed:
- My Patients: Only patients assigned to you are displayed.
- **Unassigned:** Only patients currently unassigned to any providers are displayed.
- Empty Beds: Empty beds are displayed.
- Waiting Room: If you select this filter, patients in the waiting room (WR) are displayed in the All Beds zone.
- **Critical:** If you select this filter, patients with critical laboratory results or critical vital signs are the only patients that are displayed.
- No Dispo: Only patients still waiting for a disposition are displayed.

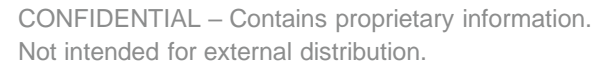

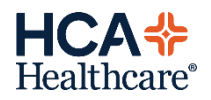

## **Patient Information**

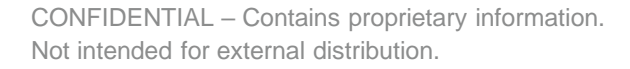

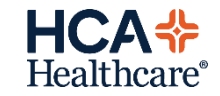

#### **Patient Information**

- The Patient Information column of LaunchPoint includes the patient name, age, sex and can be sorted.
- This column also shows icons that allow providers a quick glance of what information can be present in the patient summary.

| lcon | Name and Description                                                                                                    |
|------|----------------------------------------------------------------------------------------------------|
| 0    | Allergy Documentation: This icon indicates that confirmed allergy information exists on the patient's medical record. Click Allergy Documentation to open the allergy profile.                                                                                                    |
| -2   | Critical Note Present for the Patient: This icon alerts providers that an organizational-specified note is present for the patient. This note can represent an 'Advanced Directive' or an 'Opioid Treatment' information is also accessible from the Patient Summary, as well as in the patient's chart. |
| 9    | Allergies Not Checked: This icon represents that allergy documentation has not taken place.                                                                                                    |
| 0    | No Known Allergies: This icon represents no known allergies on the patient's medical record.                                                                                                    |
| 0    | No Known Medication Allergies: This icon represents no known medication allergies on the patient's medical record.                                                                                                    |

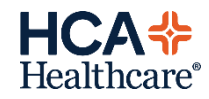

#### **Patient Details**

- The Patient Details column shows the reason for visit entered on the intake form. Once the provider has entered a diagnosis, it will be updated.
- Users also have the ability to enter comments within this column by selecting the dialog icon which will launch the comments box. Click "Save" once the comment has been entered.

|                 |    |                 | Comments *Name Alert | *                                     |
|-----------------|----|-----------------|----------------------|---------------------------------------|
| Patient Details | N  |                 | *D230, REGMAY RADNET | SA,2                                  |
| TEST            | 45 |                 | 53y M DOB: 01/01/70  | MRN: 00-02-61-37-31 FIN: 294628423207 |
| <b>P</b>        |    | active vomiting | Provider Comment     |                                       |
|                 |    |                 |                      |                                       |
|                 |    |                 | Staff Comment        |                                       |
|                 |    |                 | active vomiting      | × 🖻 🔹                                 |
|                 |    |                 |                      | Save Cancel                           |

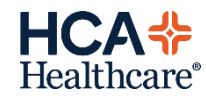

#### **Patient Summary**

- The Patient Summary tab is designed to give you an all-encompassing view of the patient's triage information, medical history, and any other critical information.
- The Patient Summary tab is divided into the following sections:

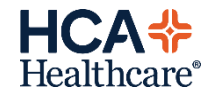

#### **Patient Summary**

- Banner: Consists of patient name, date of birth, age, medical record number (MRN), and bed location.
- Visit Notifications: Includes primary physician, alert notifications, allergies and reactions.
- Triage Information: Includes time of triage, reason for visit (RFV), chief complaint, and triage vitals.
- Home Medications: Lists any documented home medications the patient is currently taking.
- Visits: Includes historical reason for visits (RFVs), and documentation from past emergency department (ED), ambulatory, and inpatient visits.
- Critical Notes (if applicable): This section can be used for note types necessary for providers to see in order to correctly treat patients.
- **Medical History**: Consists of active and historical problems.
- Family History: Lists any documented family medical problems and associates them with a corresponding relative.
- **Procedure History**: Lists any documented medical procedures and the corresponding date of procedure.
- **Social History** (if applicable): Lists any documented social history with corresponding medical risks.

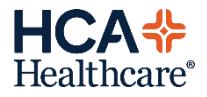

#### **Patient Summary**

| xam 2 ( 58y F DOB:                                                           |                                                           | Exam 2 (DRCR<br>MRN: FIN:                     | :),A ×  |  |  |  |  |  |
|------------------------------------------------------------------------------|-----------------------------------------------------------|-----------------------------------------------|---------|--|--|--|--|--|
| 1 Y P 1 -                                                                    | 6 <b>0</b>                                                | E                                             | -       |  |  |  |  |  |
| Patient Summary                                                              | Primar                                                    | y Physician: No Physician Data Found Orders 🥏 | Refresh |  |  |  |  |  |
| 0                                                                            | Triage Information 09/17/19 10:41                         | Medical History                               | ^       |  |  |  |  |  |
| No known allergies                                                           | No Reason for Visit specified                             | Last Reviewed                                 | 1       |  |  |  |  |  |
| D Commonwent Not Enrolled                                                    | Chief Complaint: bumps all over itches x2d<br>Respiratory | Active (2)                                    |         |  |  |  |  |  |
| Visits                                                                       | 98.2 71 127/81 17                                         | No previous illnesses 09/17/19                | ,       |  |  |  |  |  |
| Past 5 ED visit(s) within the last year.                                     | Weight                                                    | Obesity 09/17/19                              | )       |  |  |  |  |  |
| There is no information to display.                                          | 203.30                                                    | <ul> <li>Historical (0)</li> </ul>            |         |  |  |  |  |  |
| Past 5 visit(s) within the last year.<br>There is no information to display. | B Home Medications (0)                                    | Family History (1)                            |         |  |  |  |  |  |
| Critical Notes (0)                                                           | Madication bietony has not ust been documented            |                                               |         |  |  |  |  |  |
| There is no information to display.                                          | Presidation rescury has not yet been obtainented.         | HTN - Hypertension: Father                    |         |  |  |  |  |  |
|                                                                              |                                                           | Procedure History (2)                         |         |  |  |  |  |  |
|                                                                              |                                                           | 06/23/19                                      | ~       |  |  |  |  |  |
|                                                                              |                                                           |                                               | Close   |  |  |  |  |  |

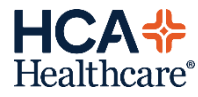

## Vitals and Activities

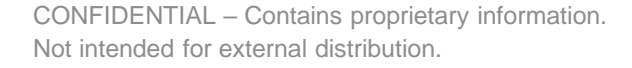

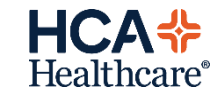

#### Vitals

- The vitals column can be expanded and collapsed to view the patients most recent vitals:
- The column expands to display Pain, Temperature (Temp), Heart Rate (HR), Blood Pressure (BP), Respiratory Rate (RR), Oxygen Level (O2), and Weight (WT)
- Click the arrow button to collapse the Vitals column.

| <b>W</b> F | • م | TEMP | BP     | HR   | RR | 02  | WT |
|------------|-----|------|--------|------|----|-----|----|
|            | 40  |      |        |      |    |     |    |
| •          | •   | 98.6 | 115/62 | 60   | 14 | 100 | 85 |
| ¥          | ¥   | 99   | 120/80 | 88   | 12 | 99  |    |
|            |     |      |        |      |    |     |    |
| ¥          | ¥   | 99   | 125/81 | 120  | 12 | 99  |    |
| •          | ¥   | 99   | 80/40  | ! 45 | 34 | 89  |    |
|            |     |      |        |      |    |     |    |

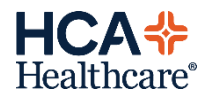

#### **Nurse Activities**

- LaunchPoint displays numbered icons to indicate that activities are available to complete.
- Click the Activity column to complete your documentation for pending activities.
- See the following table for examples of activity icons:

| lcon                          | Description                                                                                                    |
|-------------------------------|----------------------------------------------------------------------------------------------------|
| 2                             | All activities are displayed with a number indicating one or more activities are pending completion. Documentation activities or activities that do not require nurse review do not display a blue indicator. |
| <b>()</b> 1                   | A blood drop icon is displayed next to the activity number for ordered labs if the specimen requires blood to be collected.                                                                                   |
| 6 1                           | A urine cup icon is displayed next to the activity number for ordered labs if the specimen requires other specimens defined as micro or AP.                                                                   |
| <ul><li>𝔄</li><li>𝔄</li></ul> | A pill icon is displayed next to the activity number for ordered medications.                                                                                                    |
| <ul><li>𝒜</li><li>𝒜</li></ul> | A blue indicator is displayed next to the icon for activities that require nurse review.                                                                                                    |
| 66                            | A glasses icon is displayed for orders not linked to activities that require nurse review.                                                                                                    |

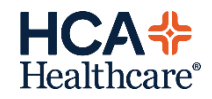

#### **Nurse Activities**

- After selecting the icon, the activities window opens up to document nurse activities.
- Complete activities by clicking one of the icons on the right.
- Select the check box at the top of the row to select multiples of the same action at once.
- Then click "Document" when done.

| Exam 1,A         | 54y M          | D08: (           |                   |               |                |                  |                |                   | MRN:    | FIN: 0     | Exam 1 | 10°   |
|------------------|----------------|------------------|-------------------|---------------|----------------|------------------|----------------|-------------------|---------|------------|--------|-------|
| ▲ 🖉              | H 3            | ٣                | P                 | Ĩ             | -h             | Ø                |                |                   |         |            | E      | 2     |
| Activities       | F.             |                  |                   |               |                |                  |                | MAR               |         | Orders     |        | Refre |
| Orders to Review | v (1) Lab      | s (1) Asse       | ssments (2)       |               |                |                  |                |                   |         |            |        | Ξ     |
| Grders to        | Review (1)     |                  |                   |               |                |                  |                |                   |         |            |        |       |
|                  |                |                  |                   |               |                |                  |                |                   |         | _          |        |       |
| 🖬 1 Labs         | 5              |                  |                   |               |                |                  |                |                   |         | <b>~</b> ~ | 0      |       |
| 🏹 🖬 Cerne        | er Specimen Co | lect Need to     | Collect: 1 Swa    | b Volume 1.   | 00 EA Wound,   | Accession # 19-  | 259-0040 A     |                   |         |            |        |       |
| Wound Co         | ulture Wound,  | Routine collect, | 09/16/19 15:2     | 20:00 CDT, 0  | Once, Stop dat | e 09/16/19 15:22 | 2:00 CDT, Nurs | e collect, Cellul | tis     | 65         |        |       |
| 2 Assessn        | nents          |                  |                   |               |                |                  |                |                   |         |            | 8      |       |
| Med Resp         | onse, acetamir | hophen 500 m     | ig tab, Oral, C   | ap, Once, Fir | st Dose: 09/1  | 5/19 16:00:00 CC | OT, Stop Date: | 09/16/19 16:00    | :00 CDT | ~          |        | 1     |
| 🛛 Discharge      | Patient 09/16  | /19 15:20:00 C   | DT, Cellulitis, I | Discharge Pa  | tient          |                  |                |                   |         |            | B      | 1     |

| lcon | Description                                                                                                    |
|------|----------------------------------------------------------------------------------------------------|
|      | Document: Click this icon to complete your documentation for that activity. This icon is only displayed if documentation is available for that activity. If an associated Nurse Review activity exists, it is automatically selected when you click Document. |
| dia* | Nurse Review: Click this icon to complete a Nurse Review activity. This icon is only displayed if a nurse review is required for that order.                                                                                                    |
|      | Chart Not Done: Click this icon to indicate that an activity will not be documented. The system prompts you to enter a reason (for example, duplicate activities, patient refused, and so on).                                                                |

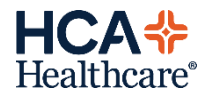

## **Order Icons**

CONFIDENTIAL – Contains proprietary information. Not intended for external distribution.

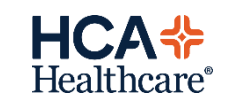

#### **Reading Order Status Indicators**

• Under the order icons, the following status bars signify the current status:

| lcon | Icon Name                                          | Description                                                                     |
|------|----------------------------------------------------|---------------------------------------------------------------------------------|
|      | Ordered                                            | Order has been placed.                                                          |
|      | Ordered and Critically Overdue                     | Order has been placed, but action is overdue.                                   |
|      | Ordered and Partially Complete                     | Order is in process, and is partially complete.                                 |
|      | Ordered and Partially Complete, Critically Overdue | Order is in process, partially complete, but next action is critically overdue. |
| —    | Complete                                           | Order is complete.                                                              |

#### **Medications Tab**

- Click on the Pill 
  to open the Medications tab.
- From the Medications tab, clinicians can complete the following actions:
  - Check the status of current orders.
  - Place medication orders.
  - Open a patient's order profile using the Orders button.
  - Place orders or review results in another category.

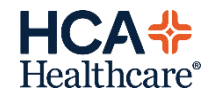

#### Lab Tab

- Click Labs in LaunchPoint to open the Labs tab.
- From the Labs tab, providers can view either results, or the laboratory order status, and complete the following actions:
  - Check the status of current orders.
  - Place UC LaunchPoint laboratory orders.
  - Open a patient's order profile using the Orders button.
  - Open a patient's chart with the Labs link.
  - Review laboratory results.
  - Place orders or review results in another category.

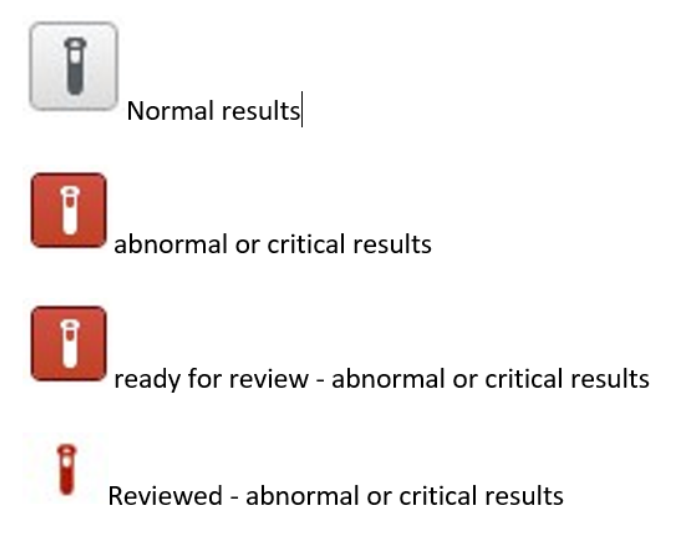

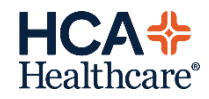

#### Lab Tab

• Hovering over the lab icon will allow you to view the status of the lab:

o Dispatched, collected, in-lab, or completed

- Clicking on the icon will allow you to view results.
- Results outside of the reference range will be orange.
- Critical results will be red.

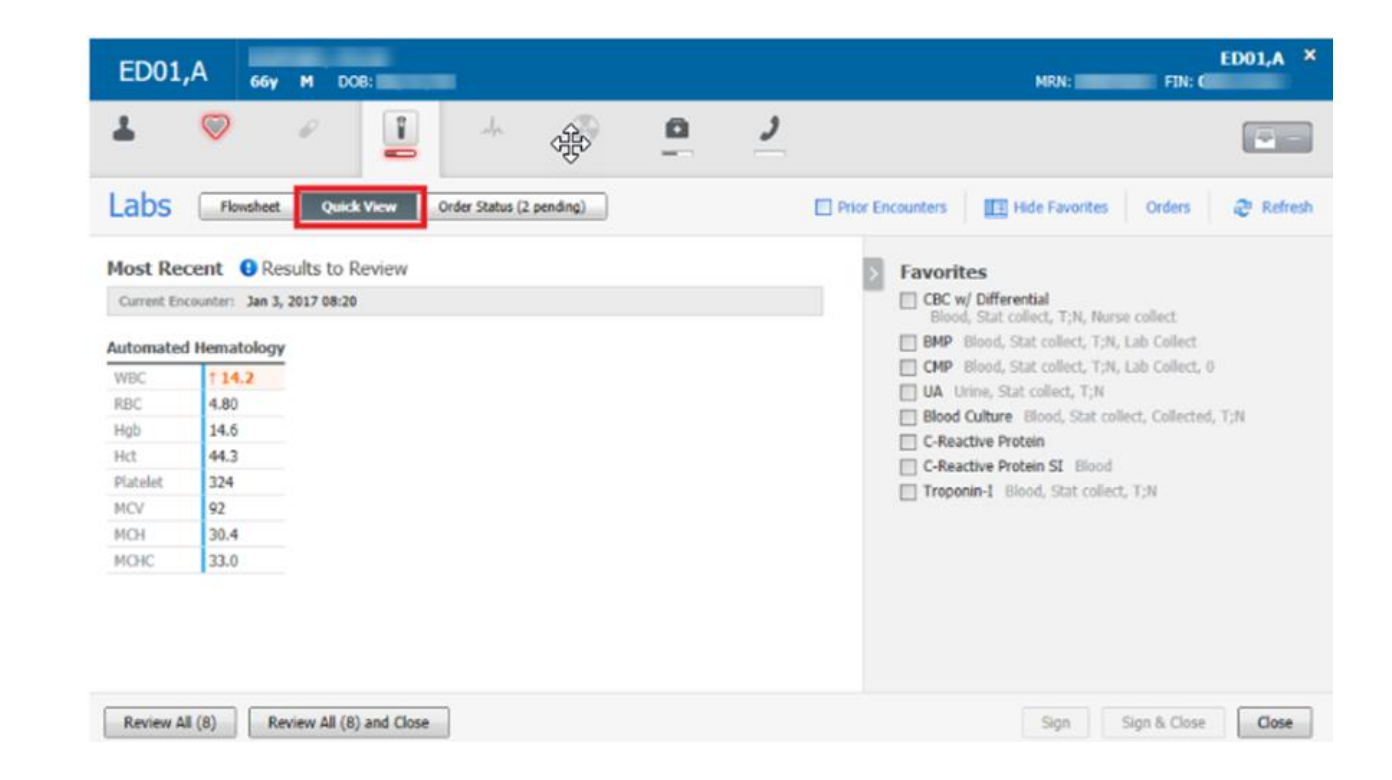

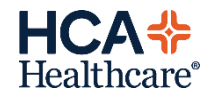

#### **ECG** Tab

- Click ECG on LaunchPoint.
- From the ECG tab, providers can take the following actions:
  - Check the status of current orders.
  - Place an ECG order.
  - Open a patient's order profile with the Orders button.
  - Open a patient's chart with the ECG link.
  - Review an ECG report.
  - Place orders or review results in another category.

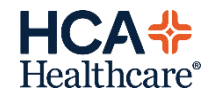

## **Provider Notes**

CONFIDENTIAL – Contains proprietary information. Not intended for external distribution.

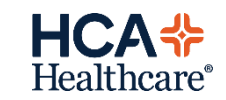

#### **Provider Documentation Column**

• The Documentation Status column in LaunchPoint gives providers a quick glance of the status of a patient's note. Icons in the Documentation Status column indicate that the note is in one of the following statuses:

| Documentation Status<br>Icon | Documentation Status Description                                                                                                    |
|------------------------------|----------------------------------------------------------------------------------------------------|
|                              | No Documentation Started: Click this icon to start a new note.                                                                                                    |
|                              | In Progress: Click this icon to open the note in progress.                                                                                                    |
|                              | Needs Cosigned: Click this icon to open the document that needs a cosign.                                                                                                    |
|                              | Signed: Click this icon to open the completed note.                                                                                                    |
|                              | In Progress: If you are the provider that started the documentation, click this icon to open the Workflow MPages view. If you are not the provider that started the documentation, no action can be taken from the icon; it someone else has started documentation. |

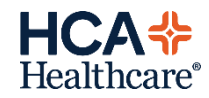

#### **Documentation Column**

- Position your pointer over a documentation icon to display a tooltip containing the documentation from the current visit with the following details:
  - Document title
  - Document time
  - Document status
  - Document author

| 9  | 7 65                                | <i>•</i> |  | Ar                   | ۲ | -                         | Order Pending    | 28:51 |  |
|----|-------------------------------------|----------|--|----------------------|---|---------------------------|------------------|-------|--|
|    | Document                            |          |  | Performed            |   | Performed By              | Document Status  | 4     |  |
| 1( |                                     |          |  |                      |   | McGee MD, Emily           | No Documentation |       |  |
| 9  | Documentation W<br>Component        | orkflow  |  | 11/07/16<br>09:08:49 |   | Duethman, Andy            | In Progress      |       |  |
| _  | Documentation Workflow<br>Component |          |  | 10/29/16<br>13:48:01 |   | C_Phillips MD,<br>Rolland | In Progress      |       |  |
|    | c l                                 |          |  |                      |   |                           | -                | LINUL |  |

#### Patient Context Menu

- The patient context menu gives you options to quickly complete actions on a patient and open a patient's chart.
- To open, right-click anywhere on a patient's row. The patient context menu displays the following items:
  - Up to five customized quick links in patient charts
  - Up to five customized quick links to PowerForms
  - Quick disposition orders
  - Ability to set events
  - Open the discharge workflow

| 5   | Workflow Summary                        |   |  |  |  |  |  |  |  |
|-----|-----------------------------------------|---|--|--|--|--|--|--|--|
| 100 | IView                                   |   |  |  |  |  |  |  |  |
|     | Orders                                  |   |  |  |  |  |  |  |  |
|     | Forms                                   |   |  |  |  |  |  |  |  |
|     | Discharge Workflows                     |   |  |  |  |  |  |  |  |
|     | Adult Urgent Care Intake and<br>History |   |  |  |  |  |  |  |  |
|     | Pediatric Urgent Care Intake<br>and Hx  |   |  |  |  |  |  |  |  |
|     | Vital Signs: UC                         |   |  |  |  |  |  |  |  |
|     | Attach Prearrival                       |   |  |  |  |  |  |  |  |
|     | Ambulatory Full Registration            |   |  |  |  |  |  |  |  |
|     | Discharge Patient                       |   |  |  |  |  |  |  |  |
|     | Request Event                           | Þ |  |  |  |  |  |  |  |
|     | Start Event                             | ۲ |  |  |  |  |  |  |  |
|     | Complete Event                          |   |  |  |  |  |  |  |  |
|     | Set Events                              |   |  |  |  |  |  |  |  |
|     | Assign/Unassign Others                  |   |  |  |  |  |  |  |  |
|     | Patient Summary Report                  |   |  |  |  |  |  |  |  |
|     | Set Privacy                             |   |  |  |  |  |  |  |  |

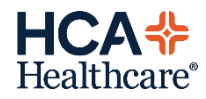

#### **Placing Orders**

- Complete the following steps to place an order in LaunchPoint:
  - Click the appropriate order column in a patient's row. If the patient does not have an active order for that particular category, position your pointer over that section of the row, and click the order type button that is displayed. The dialog box for the order type opens.

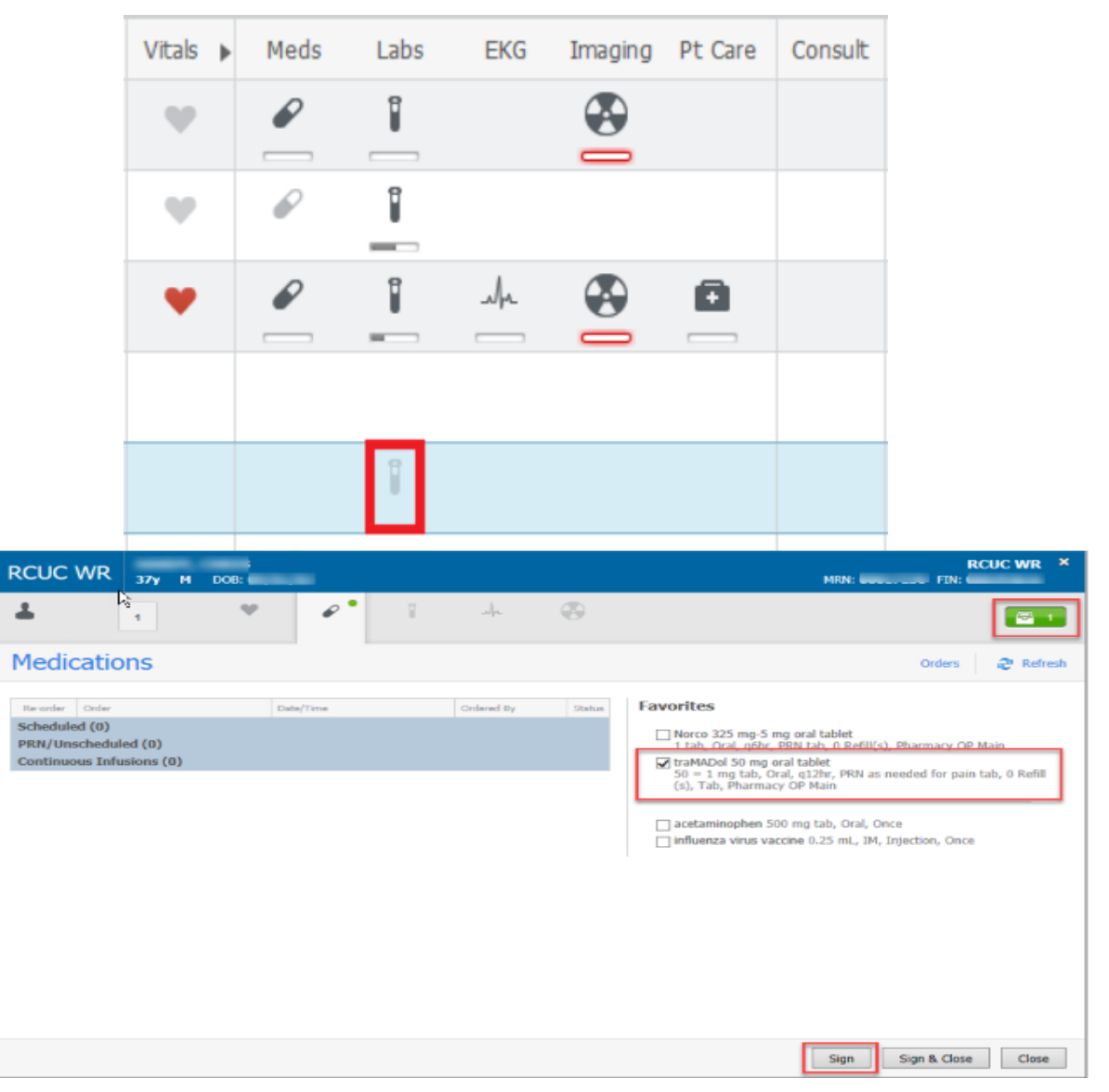

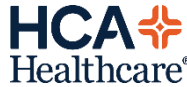

## Status Tracking: Throughput and LOS

CONFIDENTIAL – Contains proprietary information. Not intended for external distribution.

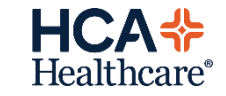

#### **Status**

• The throughput status displays a patient's status throughout their encounter. Standard throughput statuses include the items in the table below.

| Default Notification Color Notification Description |                                                              | Assigned     |                                                                          |
|-----------------------------------------------------|--------------------------------------------------------------|--------------|--------------------------------------------------------------------------|
| Intake/Triage No<br>149:13                          |                                                              |              | Assigned. The patient has already been seen or has orders placed         |
| ۲ <mark>۶</mark>                                    |                                                              |              | Assigned: The patient has already been seen or has orders placed.        |
| Pink                                                | Intake/Triage Needed                                         | Blue         | Evaluation in Process                                                    |
| Intake/Triage Com<br>479:56                         |                                                              | 00:19        |                                                                          |
| Light Blue                                          | Intake/Triage Complete: by RN                                | Green        | Orders Complete: A check mark indicates that all orders are complete.    |
| Unassigned<br>200:34                                |                                                              | +]<br>121:22 |                                                                          |
| Yellow                                              | <b>Unassigned</b> : The patient needs to be seen by Provider | Dark Blue    | <b>Discharge Patient:</b> An order has been placed to discharge patient. |

#### LOS

- The LOS column shows the bedded length of stay and total length of stay upon hovering over the time.
- Length of Stay Overdue (orange) is set to 15 minutes.\*
- Length of Stay Critically Overdue (red) is set to 60 minutes.\*
- \*Note: These can be changed per facility.

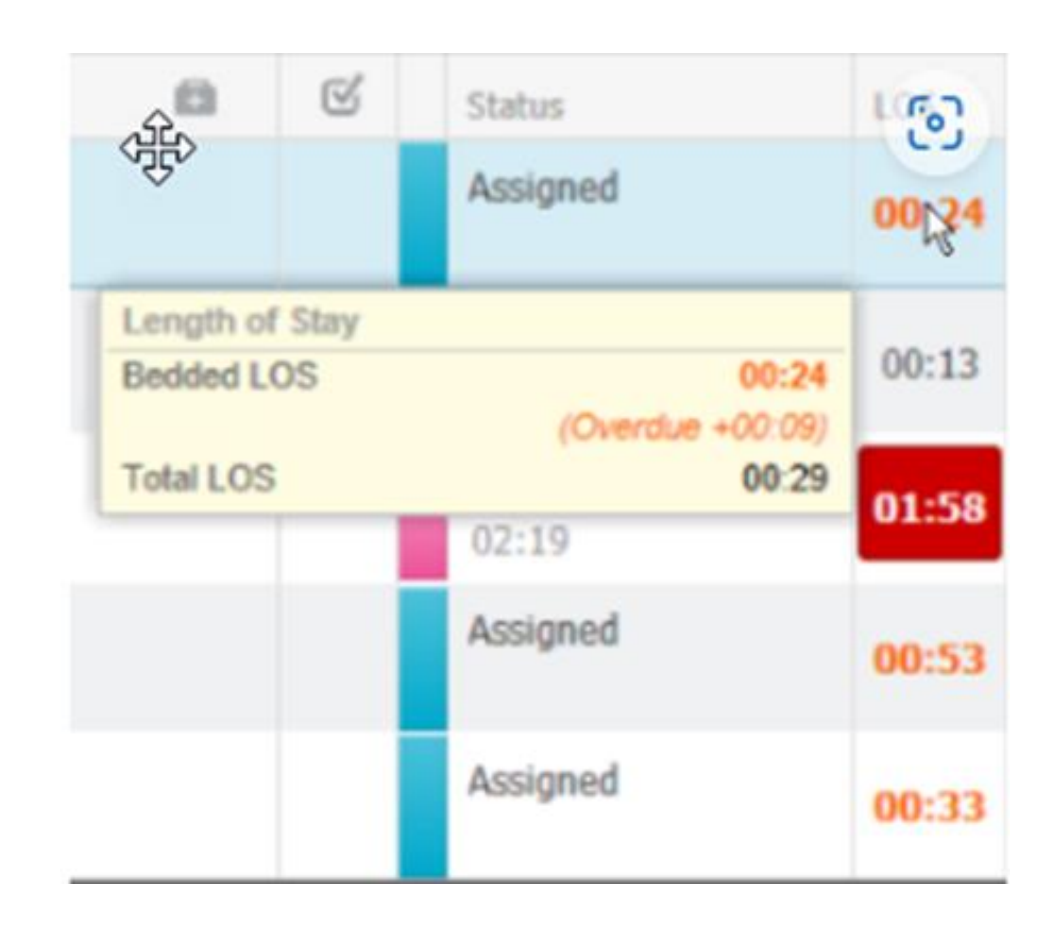

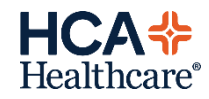

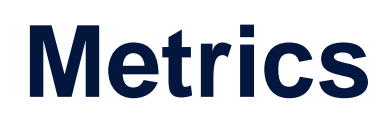

Patient Metrics:

My Patients Current: 0 Last Hour: 0 Today: 0 Median Door to Doctor: --

- **Current:** This is the total number of patients to which the physician is assigned.
- Last Hour: This is the total number of patients the physician has been assigned to in the last hour from the current time. If patients were assigned before the last hour time period, they are not included in this metric.
- **Today:** This is the total number of patients the physician has been assigned to in the last 12 hours from the current time. If patients were assigned before the 12-hour period, they are not included in this metric.
- Median Door to Doctor: This is the median time from arrival to the completion of the Dr. Exam event.

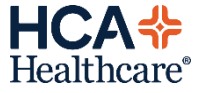

#### **Metrics**

#### **Department Metrics:**

Department WR: 0 Prearrivals: 0 Current: 2 Last Hour: 2 Today: 8 Median LOS: 28 min Median Door to Doctor: --

- WR: This is the total number of patients currently in the waiting room (WR) locations.
- **Prearrivals:** This is the total number of prearrivals for the UC.
- **Current:** This is the total number of patients that are currently checked in at the facility.
- **Today:** This is the total number of patients that have been checked in to the UC in the last 24 hours from the current time. If patients were assigned to the department before the 24-hour period, they are not included in this metric.
- Last Hour: This is the total number of patients that have been checked in to the UC in the last hour from the current time. If patients were assigned to the department before the last hour time period, they are not included in this metric.
- Median LOS: This is the median length of stay (LOS) in hours and minutes for active patients in the UC. Patients that are in a waiting room are not included in this metric.
- Median Door to Doctor: This is the median time from arrival to the completion of the exam.

\*Note: Waiting room patients are included in the Last Hour and Total metrics in the My Patients section.

They are excluded from the Last Hour and Today metrics in the Department section.

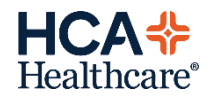

## **Check-out list**

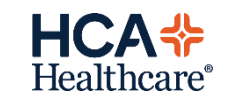

#### **Check out list**

| UC LaunchPoint     | )                     |                     |                  |   |         |      |            |         |                    |              |                             |    |        |
|--------------------|-----------------------|---------------------|------------------|---|---------|------|------------|---------|--------------------|--------------|-----------------------------|----|--------|
| My Patients        | RC Urgent Care        |                     |                  |   |         |      |            |         |                    |              | Check Out                   |    |        |
| 12 hours 24 hour   | a 48 hours 72 hours   | Custom              | 🚺 Dispositions 🕶 |   | Departn | nent | Total Pati | ient Co | ount: 4 Median Doo | r to Doctor: | Median LOS: 30 min AMA: LWB | S: | Admit  |
| Check-out Time     | Pre-Checkout Location | Patient Information |                  |   | j.      | MD   | ML         | RN      | Patient Details    |              |                             | 4  | Discha |
| September 17, 20   | 119                   |                     |                  |   |         |      |            |         |                    |              |                             |    |        |
| 09/17/2019 07:35   | Exam 5,8              | 100,000             | 12m              | F | 0       | n    |            | TIF     | Dx: Pink eye       | Ţ            | Family in Consult Room      |    | •1     |
| 🗒 September 16, 20 | 119                   |                     |                  |   |         |      |            |         |                    |              |                             |    |        |
| 09/16/2019 14:02   | Exam 1,A              | 100.00              | 62y              | М | 0       |      |            |         | Dx: Sore throat    |              |                             |    | 1      |
| 09/16/2019 13:49   | Exam 1,A              | THE OWNER WATER OF  | 36y              | F | 9       |      |            |         | Dx: Sore throat    |              |                             |    | 1      |
| 09/16/2019 12:55   | Exam 1,A              |                     | 29y              | F | 0       |      |            |         | sore throat        |              |                             |    | 1      |

#### **Check Out List**

- The check-out list allows you to view patients who have been checked out of the urgent care (UC).
- Selecting the Look Back Time:
  - You can select a specific look-back time from the available options (such as 12 Hours, 24 Hours, and so on), or you can select a custom look-back range to adjust how far back you look. Click Custom to open the Custom Lookback Range dialog box, and then click in the Date Range box to select a range from the calendar.

- The following filters are available:
  - **My Patients:** Select this filter to view patients you are assigned to.
  - Unsigned Notes (provider view): Select this filter to view patients whose documentation is unfinished.
  - You can filter by the following documentation statuses:
    - Needs Cosign
    - In Progress
    - Workflow Only
  - No Documentation Started

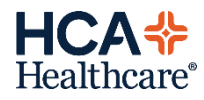

## **Condensed View**

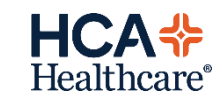

#### **Condensed View**

The new LaunchPoint condensed view can be turned on and off by each individual user. It will allow more
patient rows to be visible before requiring vertical scrolling. This can be turned on for each board
however, Cerner recommends only needing this view for main board (All Beds/Patients).

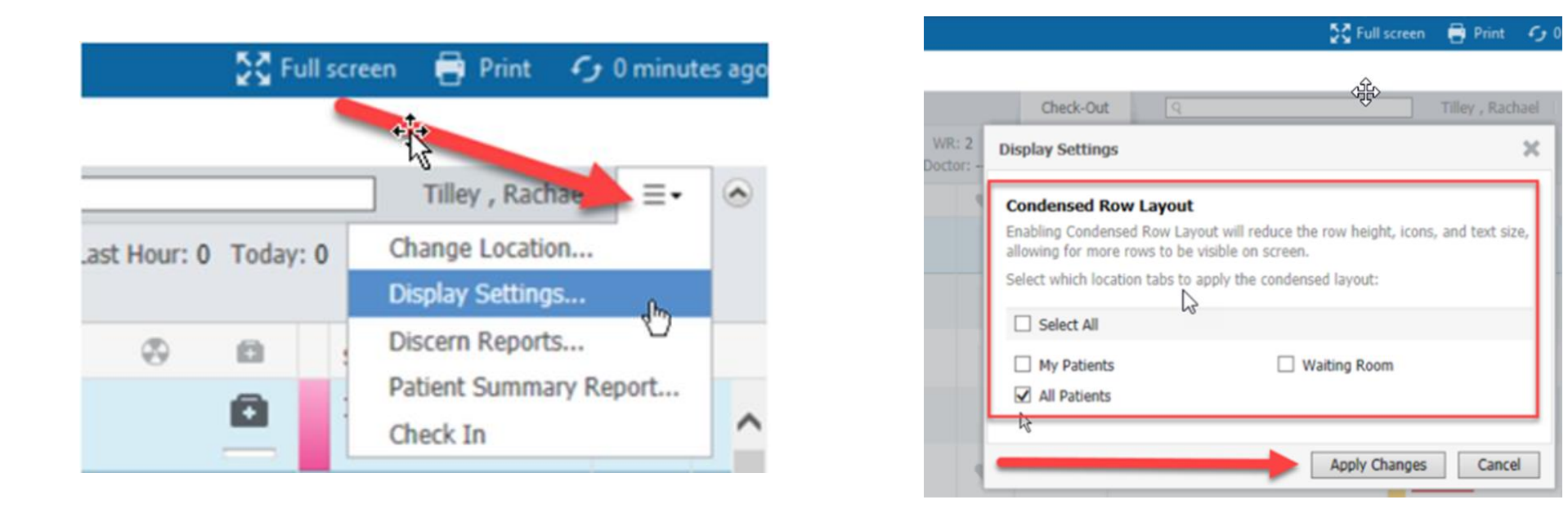

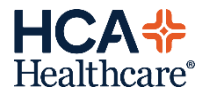

# Thank you

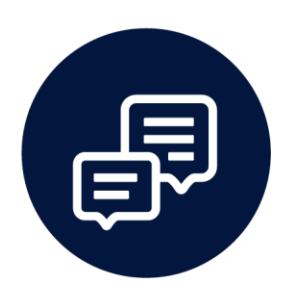

#### Get social. Connect with @HCAHealthcare

CONFIDENTIAL – Contains proprietary information. Not intended for external distribution.

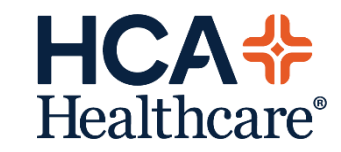